# **GNOME** 日本語翻訳チーム参加者ガイド

赤星柔充・松澤二郎・草野貴之

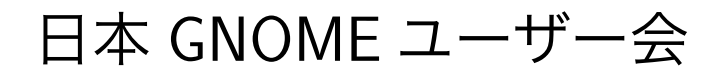

#### 製作著作 © 2011 日本 GNOME ユーザー会

ライセンス

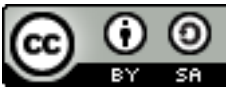

この作品は クリエイティブ・コモンズ表示 - 継承 2.1 日本ライセンスの下に提供されています。

#### COLLABORATORS

|                                             | TITLE :                                                                      |            |           |
|---------------------------------------------|------------------------------------------------------------------------------|------------|-----------|
|                                             | GNOME 日本語翻                                                                   | 訳チーム参加者ガイド |           |
| ACTION                                      | NAME                                                                         | DATE       | SIGNATURE |
| WRITTEN BY                                  | 赤星柔充<br>[FAMILY Given],<br>松澤二郎<br>[FAMILY Given],<br>草野貴之<br>[FAMILY Given] | 2012年2月9日  |           |
| PDF 化に必要な<br>ファイルの提供<br>および Makefile<br>の修正 | 山本宗宏                                                                         | 2012年2月9日  |           |

#### **REVISION HISTORY**

| NUMBER | DATE | DESCRIPTION | NAME |
|--------|------|-------------|------|
|        |      |             |      |
|        |      |             |      |
|        |      |             |      |

# 目次

| 第1章  | GNOME 日本語翻訳チームへの参加形態                          | 1  |
|------|-----------------------------------------------|----|
| 1.1  | 協力ユーザー                                        | 1  |
| 1.2  | 翻訳者                                           | 1  |
| 1.3  | 查読者                                           | 2  |
| 1.4  | コミッター                                         | 2  |
| 1.5  | コーディネーター                                      | 2  |
| 第2章  | 参加の準備                                         | 3  |
| 2.1  | メーリングリストの購読                                   | 3  |
| 2.2  | GNOME 翻訳ステータスへのアカウント登録                        | 4  |
| 第3章  | 翻訳作業の流れ                                       | 5  |
| 3.1  | 翻訳状況の確認                                       | 7  |
| 3.2  | 翻訳の予約                                         | 8  |
| 3.3  | 翻訳翻訳                                          | 9  |
|      | 3.3.1 作業概要                                    | 9  |
|      | 3.3.2 PO ファイルの編集方法                            | 10 |
| 3.4  | 翻訳のアップロード.................................... | 13 |
| 3.5  | 他のメンバーによる査読                                   | 14 |
| 3.6  | コミッターによるコミット                                  | 15 |
| 付録 A | ドキュメントで使用されている画像の翻訳について                       | 16 |

図目次

| 3.1 | 翻訳作業の流れ.................................... |
|-----|---------------------------------------------|
| 3.2 | 翻訳状況の概要                                     |
| 3.3 | 翻訳の予約                                       |
| 3.4 | ダウンロード用のアイコン1(                              |
| 3.5 | アップロードされた翻訳 (例)                             |
|     |                                             |

この文書では、GNOME 日本語翻訳チームへ参加する方法および参加者がどのような作業を行うかについて解説します。

# GNOME 日本語翻訳チームへ ご協力ください

私たち GNOME 日本語翻訳チームは、GNOME 公式の翻訳プロジェクトとして GNOME の日本語 化を行っています。日本語環境を改善し、デスクトップをもっと使いやすくする。わかりやすい日本語のド キュメントをもっと充実させる。そのために日々活動しております。しかしながら、足りていないものがあ ります。ユーザーの皆さんの声です。実際のユーザーの声を GNOME に反映させることで、GNOME はもっと良いものになります。私たちはあなたの声を求めています。自分の使う環境を自分の手でより良 くしたいと思う方がいれば、ぜひ私たちにご協力ください。みなさんの声が大きな力となります。

英語能力や翻訳スキルは必ずしも必要ではありません。たとえば、何かのアプリケーションを使ってみ て、そのメッセージやヘルプの分かりづらい点などをご指摘くださるだけでも十分です。あるいはアプリ ケーションの実際の操作と対応する日本語の表現に相違が無いかのチェックなどもありがたいものです。 そういった作業は翻訳品質の向上にとってなくてはならないものです。さらに実際の翻訳をやってみたい という方のご協力は大歓迎です。

## 第1章

# GNOME 日本語翻訳チームへの 参加形態

#### 1.1 協力ユーザー

協力ユーザーとは、GNOME デスクトップ、アプリケーションおよびドキュメントの翻訳改善に貢献 するユーザーのことです。翻訳の間違いやわかりづらい日本語など、気づいたことや気になったことがあ れば、ぜひお知らせください。いただいた情報をもとに、必要に応じて翻訳チームが対処します。単語ひ とつだけに関する指摘など、些細に思われるものでも歓迎します。

お知らせいただきたい情報としては、たとえば以下のようなものがあります。

- 誤字・脱字・誤訳・未訳を見つけた
- ソフトウェアのメッセージがわかりづらい、使いにくい
- ドキュメントやヘルプの文章がわかりづらい、読みにくい
- 日本語化してほしいソフトウェアやドキュメントがある
- その他、翻訳の改善提案などなど

協力ユーザーとして参加するには、翻訳チームのメーリングリストを購読して、そちらにご報告くださ い。購読の方法は、項2.1 を参照してください。

#### 1.2 翻訳者

翻訳者は、文字通りユーザーインターフェースやドキュメントの翻訳を行う翻訳チームの主要なメン バーです。余力があれば、他の翻訳者の翻訳内容を確認し、コメントする場合もあります。

翻訳者の具体的な作業手順は、第3章にて解説します。

翻訳者として参加するには、翻訳チームのメーリングリストの購読およびGNOME 翻訳ステータスへのアカウント登録が必要です。詳細は、第2章を参照してください。

#### 1.3 査読者

査読者は、翻訳者がアップロードした翻訳を査読し、必要により校正を行い、翻訳の状態を「コミット 待ち」に変更し、コミッターにコミット可能であることを伝えます。

査読者は、GNOME 翻訳ステータスで翻訳者として登録されているメンバーの中から、コーディネー ターが選出します。

#### 1.4 コミッター

コミッターは、リリースされる GNOME の翻訳に対し変更を加える権限を有します。査読者により 「コミット待ち」状態に変更された翻訳を「リポジトリへ送る」(コミットする)ことができます。

コミットが無事に完了したら、「コミットしたことを通知」します。すると、新たな提案を受け付けるた めの「アクションをアーカイブする」も同時に実行されます。

コミッターは、GNOME 翻訳ステータスで翻訳者として登録されているメンバーの中から、コーディ ネーターが選出します。

GNOME の翻訳コミット権の取得方法については Requesting a Git account にまとめられていま す。また、Translator Account Responsibilities なども必読です。

#### 1.5 コーディネーター

コーディネーターは、日本語翻訳チームのまとめ役です。GNOME における日本語など、担当する言語 のサポートが継続されるよう責任を負います。Starting Team や Team Coordinator Responsibilities は必読で、そこに書かれている要件を守らなくてはなりません。

コーディネーターは必ずしもコミッターとしてコミット権を持っている必要はありませんが、現在の日 本語チームではコーディネーターがコミッターも兼ねています。

日本語翻訳チームでの活動について困ったことなどがあれば、コーディネーターに相談してください。

## 第2章

## 参加の準備

#### 2.1 メーリングリストの購読

GNOME 日本語翻訳に関する情報共有を目的としてメーリングリストを用意しています。

メーリングリストへの参加手続は、Gnome-translation -- 翻訳作業者向けというページで始めます。

メーリングリストの購読手順

- 1. 「Gnome-translation の購読」にある入会フォームに必要事項を入力し、入会を申し込むを押し てください。
  - 「メールアドレス」は唯一の必須入力項目です。確実にメールを受信できるように正しいメール アドレスを入力してください。
  - 「名前」は省略可能です。ここで指定した名前は、メーリングリストの設定を変更する画面などで利用されます。
  - 「パスワード」も省略可能です。省略した場合は、自動でパスワードが設定されメールで通知されます。入力した場合は、「確認のため同じパスワードを再入力:」という欄にも同じパスワードを入力してください。
  - •「表示に使う言語」は、自動的に「日本語」に設定されます。変更はできません。
  - 「リストのメールを毎日1本にまとめて送りますか?」に対し、デフォルトの「いいえ」を選択した場合、メーリングリストへの投稿がある度に一通ずつメールが送られて来ます。「はい」を選択した場合は、その日の投稿が一通のメールにまとめられて送られて来ます。
- Gnome-translation 入会手続きの結果」というページが表示されます。ここにも書かれていま すが、申請内容確認のために「gnome-translation-request@gnome.gr.jp」というアドレスから 「confirm」で始まる件名でメールが送られて来ます。メールにも書かれていますが、ほとんどの場 合、単にそのメールに返信を行うだけで入会の手続をすすめることができます。
- 3.「"Gnome-translation" メーリングリストへようこそ」というようなメールが届けば、入会手続完 了です。

#### ▲ メーリングリストのアドレスについて

メーリングリストへ投稿を行う場合は、「gnome-translation@gnome.gr.jp」を宛先としてく ださい。 どのようにメールを書けば良いか、メーリングリストの雰囲気を知りたいなど過去のメールを確認したい場合、Gnome-translation 保存書庫で過去のメールを参照することが可能です。

#### 2.2 GNOME 翻訳ステータスへのアカウント登録

GNOME 翻訳ステータスというサイトが、私たちの活動拠点になります。このサイトでは、GNOME アプリケーションの翻訳状況の確認、翻訳の予約・アップロードなどが行えます。第3章で示す作業を行うには、アカウントの登録が必要です。

GNOME 翻訳ステータスへのアカウント登録手順

- 1. アカウント登録のページを開きます。
- GNOME 翻訳ステータスで利用したいユーザーID を入力してください。(入力必須)
   英字、数字、アンダースコア (\_)、およびハイフン (-)のみが使えます。
- 3. メールアドレスを入力してください。(入力必須)
- 4. 希望する認証方法に応じ、必要事項を入力します。
  - OpenID を利用する場合、OpenID の入力欄に OpenID URL を入力してください。
  - このサイト独自のパスワードを利用する場合は、パスワードおよびパスワードの確認の欄に同じパスワードを入力してください。

パスワードは、少なくとも7文字でなければなりません。

- 5. 前項の選択に応じ、OpenID で登録かパスワードで登録というボタンを押してください。
- 6. 入力内容に問題があった場合は、どの欄に問題があったのか表示されるので再度やりなおしてく ださい。
- 7. 登録に成功すると先ほど入力したメールアドレス宛にアカウントを有効にするためのメールが送信 されます。メールに書かれた説明に従ってください。

アカウントの登録が完了したら、ログインして日本語翻訳チームに参加してください。

#### 日本語翻訳チームへの参加手順

- 1. ログインのページからログインしてください。
- まだ、チームに参加していない場合は、『あなたはまだどの翻訳チームにも参加していません。あなたのプロフィールから参加できます。』という案内がでます。
   『あなたのプロフィール』というリンクにアクセスしてください。
- 3. 『以下のチームに「翻訳者」として参加したい』という所にあるリストから『Japanese』を選択して 参加というボタンをクリックしてください。

以上で手続は完了です。ようこそ、GNOME 日本語翻訳チームへ!

## 第3章

## 翻訳作業の流れ

ここでは、翻訳作業にかかわる一連の作業手順を説明します。

下の図は、モジュールごとの翻訳プロセスにおける状態遷移とアクションの説明です。丸が状態を表 し、矢印で示されるアクションにより、状態が遷移します。

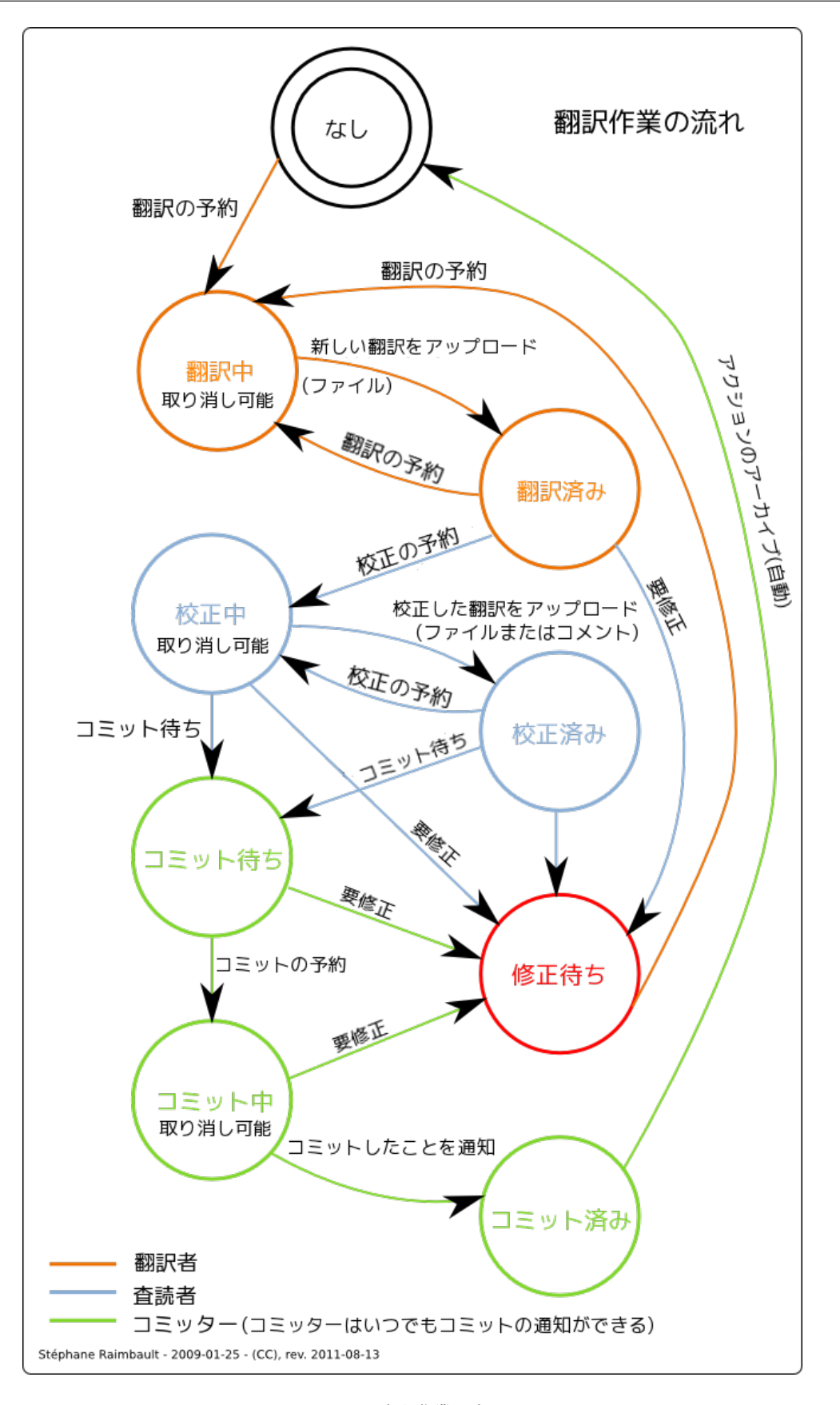

図3.1 翻訳作業の流れ

#### 3.1 翻訳状況の確認

実際に翻訳作業に着手するまえに、まず日本語の翻訳状況を確認します。たとえば、翻訳したいアプリ ケーションを誰か他の人が担当していないか、未翻訳が残っているアプリケーションはどれか、などの確 認を行います。

GNOME 日本語翻訳チームのページをご覧ください。ページ中段の「日本語 (ja)」という見出しの下 に、日本語の翻訳状況の概要をまとめた表があります。リリースセットごとにユーザーインターフェース およびドキュメントの翻訳の進捗状況を確認することができます。パーセント表記の数字は翻訳の達成率 です。

日本語 (ja)

| リリース                         | ユーザーイン<br>ターフェース           | グラフ | ユーザーインター<br>フェース (縮)      | ドキュメント                   | グラフ |
|------------------------------|----------------------------|-----|---------------------------|--------------------------|-----|
| GNOME 3.2 (開発版)              | 92% (36114/1720<br>/1337)  |     | 92% (36114/1720<br>/1183) | 9% (2054/407<br>/19229)  |     |
| GNOME 3.0 (安定版)              | 93% (37188/1365<br>/1178)  |     | 93% (37188/1365<br>/1017) | 10% (2235/362<br>/19058) |     |
| GNOME 2.32 (旧安定<br>版)        | 97%<br>(44916/663/501)     |     | 97%<br>(44916/663/501)    | 31% (8368/158<br>/18366) |     |
| 依存する外部モジュー<br>ル (GNOME)      | 14% (472/830<br>/2039)     |     | 19% (472/830/1112)        | 0% (0/0/491)             |     |
| GNOME オフィス・生<br>産性アプリケーション   | 50% (6885/2226<br>/4478)   | _   | 51% (6885/2226<br>/4294)  | 0% (0/0/761)             |     |
| GNOME インフラスト<br>ラクチャ         | 74% (1024/14/331)          |     | 77% (1024/14/291)         | 65%<br>(817/13/416)      |     |
| GIMP とその友達                   | 76% (7799/994<br>/1356)    |     | 76% (7799/994<br>/1354)   | 99%<br>(14137/52/32)     |     |
| 追加の GNOME アプリ<br>ケーション       | 58% (27621/2750<br>/16935) |     | 79% (27621/2750<br>/4451) | 8% (1765/43<br>/18341)   |     |
| freedesktop.org (非<br>GNOME) | 62% (2383/115<br>/1288)    |     | 84% (2383/115/313)        | -                        |     |
|                              | すべてのモジュー<br>ル              |     | <u>すべてのモジュー</u><br>ル      | すべてのモ<br>ジュール            |     |

図3.2 翻訳状況の概要

リリース (セット) リリースセットとは、各アプリケーションやライブラリ (モジュールと呼びます) を、その性質に応じてまとめたものです。「開発版」や「安定版」、「追加の GNOME アプリケーション」 などのカテゴリーがあります。各モジュールはいずれかのリリースセットに含まれます。

ユーザーインターフェース ユーザーインターフェースとは、アプリケーションなどのプログラムを実行し たときに表示されるメッセージのことです。

ドキュメント ドキュメントとは、モジュール付属のマニュアル文書のことです。

翻訳状況の確認手順 一例として開発版モジュールのユーザーインターフェースの確認手順について述 べます。

- 1. 翻訳状況の表から、開発版ユーザーインターフェースの進捗状況のリンクをクリックしてください。モジュールごとの翻訳状況の一覧が表示されます。
- 「状態」の列を確認してください。
   空欄になっているモジュールもあれば、「翻訳中」や「修正待ち」などの状態が記されているものもあります。空欄の場合は、現時点で誰もそのモジュールの翻訳作業を担当していません。状態が設定されているものは、誰かしらが翻訳作業に関わっていることを意味しています。
- 3. モジュール名のリンクをクリックしてください。該当モジュールの詳細ページが表示されます。

状況の確認をしたいモジュールがはっきりとわかっている場合は、リリースセットに関係なくモジュー ル名から直接状況を確認することができます。

#### モジュール名からの状況確認手順

- 1.「GNOME 翻訳ステータス」のトップページ上部の「モジュール」タブをクリックしてください。モ ジュール名の一覧が表示されます。
- 2. 対象のモジュールをクリックしてください。
- 3. 日本語 (ja) をクリックしてください。該当モジュールのページが表示されます。

#### 3.2 翻訳の予約

翻訳状況の確認が済み、翻訳したいモジュールが決まれば、次に行うことは翻訳の予約です。

翻訳の予約によって、そのモジュールの翻訳に着手することを明示することができます。予約済みのモ ジュールにたいしては、翻訳チームの他のメンバーが予約をすることはできません。これにより、翻訳者 間で作業の競合、重複を防ぐことができます。

#### 翻訳の予約手順

- 1. 該当モジュールのページに移動してください。
- 2.「新しいアクション」ブロック中のアクション欄で「翻訳を予約」を選択してください。
- 3. 伝達事項などがあれば、コメント欄に入力してください。コメント欄はフリーフォーマットです。
- 4. 送信ボタンをクリックしてください。

| caribou » master » 日本語                                                                           | これを含むリリース:         |  |  |  |
|--------------------------------------------------------------------------------------------------|--------------------|--|--|--|
| ユーザーインターフェースの翻訳                                                                                  | Encounter 7999-949 |  |  |  |
| 状態:現在未着手                                                                                         |                    |  |  |  |
| ▲ POT ファイル (59 個のメッセージ) - 2011-06-07 2:36 p.m. +0000 に更新 ▲ 翻訳: 45% (27/8/24) アクション (以前のアクションの原理) |                    |  |  |  |
| 現在、何のアクションもありません。                                                                                |                    |  |  |  |
| 新しいアクション                                                                                         |                    |  |  |  |
| アク<br>ショ<br>翻訳を予約 ↓ ↓<br>ン:                                                                      |                    |  |  |  |
| コメ<br>ン<br>ト:                                                                                    |                    |  |  |  |
| ファ<br>イ 参照…                                                                                      |                    |  |  |  |
| ル: .po.gz.bz2 あるいは.png ファイルをアップロードしてください<br>送信                                                   |                    |  |  |  |

#### 図3.3 翻訳の予約

#### 3.3 翻訳

#### 3.3.1 作業概要

翻訳の予約が済めば、いよいよ実際の翻訳作業に入ります。

GNOME の翻訳は、PO ファイルという翻訳データのソースファイルを編集して作業を進めます。PO ファイルの中身は、一連の翻訳対象メッセージと各メッセージに対応する翻訳文とで構成されています。 日本語の翻訳文を PO ファイルに記述していくのが、翻訳作業のメインになります。PO ファイルの編 集方法については、項3.3.2 を参照してください。

ドキュメント翻訳の場合は、アプリケーションの翻訳済み画面イメージが必要になることがあります。 詳細については付録A を参照してください。

#### 翻訳の手順

1. 該当モジュールのページから、編集対象になる PO ファイルをダウンロードしてください。 翻訳率のラベルの左にあるダウンロード用のアイコンをクリックしてダウンロードできます。

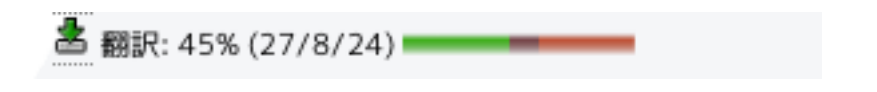

- 図3.4 ダウンロード用のアイコン
- 2. PO ファイルを編集します。

PO ファイルはテキストデータなので、gedit などお好みのテキストエディターだけで作業するこ とができます。詳細は、項3.3.2 を参照してください。

- 編集した PO ファイルのフォーマットチェックを行います。
   PO ファイルに形式的な誤りがないかチェックします。このチェックは、あくまで機械的なものであり、翻訳内容の妥当性判断を行うものではありません。
  - (a) GNOME 端末 (gnome-terminal) を起動してください。
  - (b) 次のコマンドを実行してください。\$ msgfmt -co /dev/null /PATH/TO/PO-FILE
     「/PATH/TO/PO-FILE」の部分は、編集した PO ファイルのパスに置き換えてください。
  - (c) エラーが検出されれば、修正してください。

#### 🥄 ティップ

msgfmt コマンドは、多くのディストリビューションで gettext パッケージにて提供されています。msgfmt がインストールされていない場合は、お使いのディストリビュー ションの該当するパッケージをインストールしてください。

#### 作業上のアドバイス

対訳表を適宜参照してください。

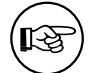

- 訳語に迷ったりした場合は、メーリングリストなどで他の翻訳メンバーに遠慮無く相談してください。
- PO ファイルに含まれるすべてのメッセージを翻訳する必要はありません。1 メッセージ だけの翻訳でもけっこうです。
- プログラムを実際に動作させて、ユーザー目線で翻訳の妥当性を確認してください。プログラムのビルドには JHBuild などのビルドツールが利用できます。

#### 3.3.2 PO ファイルの編集方法

翻訳者が編集する PO ファイルについて説明します。PO ファイルは、一連の翻訳対象メッセージと 各メッセージに対応する翻訳文とで構成されるテキストファイルで、翻訳情報を保持するファイルです。 翻訳者はこのファイルを編集し、翻訳情報を追加、修正することで翻訳を進めます。 実際に PO ファイルの中身の一部をサンプルとして見てみましょう。

Example 3.1 翻訳済みの例 msgid "Open Files" msgstr "ファイルを開く"

msgid で始まる行と、その下に msgstr で始まる行があります。msgid の直後には二重引用符で括っ た英語が見え、msgstr の直後には二重引用符で括った日本語が見えます。msgid の英語が、翻訳対象 のオリジナルのメッセージであり、msgstr の日本語は、オリジナルメッセージに対応する日本語訳とな ります。msgid と msgstr のペアを 1 つの単位として、PO ファイルには、1 つ以上のペアが並べられ ています。また「#」で始まる行はコメントとして扱われますが、一部特殊な用途のコメントもあります。

次の例のように msgstr の二重引用符の中が空になっている場合は、そのメッセージがまだ翻訳され ていないということです。

| Example 3.2              | 未翻訳の例  |
|--------------------------|--------|
| msgid "Open<br>msgstr "" | Files" |

この msgstr の部分に翻訳文を埋めていくことが、翻訳者の仕事になります。お好みのテキストエディ ターを使って、例1のように訳語を記入してください。

翻訳済みのメッセージでも、原文が更新されたりした場合、その訳語は古いものとして使えなくなりま す。そうしたメッセージには fuzzy というフラグが付与され、無効な翻訳とみなされます。

#### Example 3.3 fuzzy の例

#, fuzzy #| msgid "Open" msgid "Open Files" msgstr "開く"

上の例のように、無効となった翻訳済みメッセージには「#, fuzzy」という特殊なコメントが付与され ます。さらに更新前の原文が「#| msgid "Open"」として、更新後の原文が「msgid "Open Files"」とし て記載されています。既存の訳語が再利用できるか、または修正する必要があるかを判断してください。 適切な訳語が決まれば、「#, fuzzy」と「#| msgid "Open"」の行を削除してください。

11

#### PO ファイル編集上の注意

PO ファイルを編集する際の注意事項について、いくつか主要なものを紹介します。

アクセラレーターキー

Example 3.4 アクセラレーターキーの翻訳例 msgid "\_View" msgstr "表示(\_V)"

msgid をご覧ください。この「\_V」のようにアルファベットの前に英語表記にそぐわない 形でアンダースコアが配置されているメッセージが存在します。これは「V」がアクセラ レーターキーとして機能することを示しています。英語版でも日本語版でも、同じアプリ ケーションではアクセラレターキーは同じように動作する必要があるので、日本語訳にも 「\_V」を付与する必要があります。日本語訳にアクセラレーターキーを付与する場合は、 上記の「表示 (\_V)」のように、アンダースコアと該当のアルファベットの大文字を半角丸 括弧で括った文字列を、語句の末尾に配置します。アクセラレーターキーに大文字小文 字の区別はありませんが、日本語訳では原則として大文字アルファベットを使用してくだ さい。原文のキーが小文字であっても、日本語では大文字で記述します。

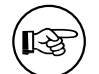

アクセラレーターキー アクセラレーターキーとは、一般に Alt キーとともにそのキーを 押すことで、特定のメニューやテキストエントリーなどにフォーカスを移すといった、 ショートカット機能を提供するものです。たとえば gedit を開いた状態で Alt-v を押 すと、表示メニューが開かれます。

■ 書式指定子

```
Example 3.5 書式指定子を含むメッセージの翻訳例
#. Translators: %s is a URI
#: ../gedit/gedit-window.c:1413
#, c-format
msgid "Open '%s'"
msgstr "'%s' を開きます"
```

原文に「%s」というフレーズが見えます。これは書式指定子と呼ばれるもので、プログラ ムの実行時に「%s」が何らかの文字列に変換されてメッセージが出力されます (C 言語を ご存知の方なら printf で使用されるもの、と言えばわかりやすいでしょう)。原文と同様 に日本語版でも「%s」はプログラムによって使用されるので、「%s」を日本語訳にも残し ておく必要があります。上の例の場合は、「%s」が何らかの URI を表す文字列に置き換 わることが、翻訳者向けのコメント (「#. Translators: %s is a URI」)から読み取れま す。書式指定子の使われ方を考慮しつつ、適切な日本語訳を考えてください。書式指定 子には様々な種類があります。訳し方に迷った場合は、メーリングリストなどで相談して ください。

#### 3.4 翻訳のアップロード

PO ファイルを作成したあとは、それを「GNOME 翻訳ステータス」にアップロードします。

アップロードすることで、翻訳チームに向けて翻訳文を提案することになります。アップロードされた ファイルは、他の翻訳メンバーなどが参照できます。アップロードした翻訳物がそのままアプリケーショ ンに反映されるわけではないので、お気軽にアップロードしてください。

### 重要項目 翻訳をアップロードすると、自動的に日本語翻訳チームのメーリングリスト宛にその旨の通 知が行われます。

#### 翻訳のアップロード手順

- 1. 該当モジュールのページに移動してください。
- 2.「新しいアクション」ブロック中のアクション欄で「新しい翻訳をアップロード」を選択してください。
- 3. コメント欄に、実施した翻訳作業の概要などを簡潔に記載してください。
- 4. ファイル欄から、アップロードしたいファイルを選択してください。
- 5. 送信ボタンをクリックしてください。

#### アップロード時のエラー

PO ファイルをアップロードするときに、フォーマットエラーのチェックが自動で実施されます。エラーが検出された場合はアップロードできません。エラーメッセージをもとに PO ファイルを修正して、アップロードしなおしてください。エラーの対処方法がわからない場合は、メーリングリストで相談してください。

#### 複数ファイルのアップロード

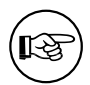

ドキュメントの翻訳では、PO ファイルだけでなく画面キャプチャなどの画像ファイルも アップロードすることがあります。複数のファイルをアップロードしたい場合は、それらを tar.gz、または tar.bz2 形式のアーカイブとして 1 ファイルにまとめてアップロードしてくだ さい。

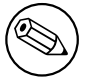

#### 「査読待ち」というアクションは廃止されました

以前は、翻訳のアップロード後、「査読待ち」というアクションを選択する必要がありました が、現在は廃止されています。

#### 3.5 他のメンバーによる査読

翻訳がアップロードされると、次に査読作業に入ります。査読のことをレビューと呼ぶこともあります。 翻訳の品質を確保するために、翻訳物に誤訳や誤字脱字がないか、日本語はわかりやすいか、などの チェックが行われます。

「GNOME 翻訳ステータス」上の役割として、「翻訳者」と区別される「査読者」がありますが、「査読 者」以外にも、査読を行いたい人なら誰でも参加できます。

査読の手順 ここでは、査読者と翻訳実施者と両者の作業について順を追って述べます。

査読者は、翻訳済状態が通知されたモジュールのページから、最新の POT ファイルとマージされた PO ファイルをダウンロードしてください。
 翻訳実施者による「新しい翻訳をアップロード」アクションの欄のリンクからダウンロードできます。下の画面例では、「gnome-shell-master-po-ja-226361.merged.po」のリンクからダウンロードしてください。

| Jiro Matsuzawa , 新しい翻訳をア                | ップロード, 2011-06-09 1:07 p.m. +0000                                                         |
|-----------------------------------------|-------------------------------------------------------------------------------------------|
| 日付の書式を以下のとおり<br>修正しました。<br>月が2桁表記なのにたいし | gnome-shell-master-po-ja-226361.po<br>gnome-shell-master-po-ja-226361.merged.po<br>差分:[1] |

図3.5 アップロードされた翻訳 (例)

2. 査読者は、翻訳の成果物を査読してください。

主な査読方法

- PO ファイルを使ってビルドしたアプリケーションを実際に使ってみて、翻訳の妥当性を確認 する
- PO ファイルの中身からチェックする
- 3. 査読者は、翻訳物の問題や改善点また確認事項などがあれば、「GNOME 翻訳ステータス」の該 当モジュールのページでコメント登録してください。

#### 🔪 重要項目

登録したコメント内容は、翻訳実施者および該当モジュールの各コメント登録者宛て に自動でメール通知されます。メーリングリストには通知されません。

- 翻訳実施者は、査読者からのコメントにたいする返事を、同じく該当モジュールのページでコメント登録してください。
- 5. 上記 2 つの、査読者と翻訳実施者とによるコメント登録ステップは、双方の合意が得られるまで くり返し行います。

- 翻訳実施者は、査読者からの指摘を基に、必要に応じて PO ファイルを修正します。
   「翻訳作業の流れ」の項3.2 からの手順を再度実施してください。修正自体は、アップロード済みの PO ファイルにたいして行ってください。
- 7. アップロードした翻訳にたいして査読者から合意が得られれば、査読はひとまず完了です。

#### 査読手続き上の留意事項

 査読コメントのやりとりは、「GNOME翻訳ステータス」上で行ってください。「GNOME 翻訳ステータス」のアカウントが必要になるので、アカウント登録していない場合は登録 してください。登録方法については、項2.2を参照してください。

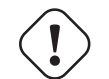

- 査読が十分になされていないと思われる場合は、メーリングリストなどで追加の査読者 を募集してください。その場合も査読コメント自体は「GNOME 翻訳ステータス」上で行 う必要があります。
- 査読者は、特に指摘事項がない場合でも、査読を実施した旨コメント登録するようにしてください。その時点で特に問題が見つかっていないことが明確になります。
- 査読者と翻訳実施者との間で意見が折り合わず、議論が平行線を辿る場合は、コーディネーターを中心に第三者が取りまとめることになります。必要に応じてメーリングリストなどで仲裁を呼びかけてください。

#### 3.6 コミッターによるコミット

査読を経て一定の品質が確保できたと判断される翻訳が、GNOME 公式の配布物に反映されること になります。作成された PO ファイルを、コミッターあるいはその権限を持つ人が、GNOME のリポジ トリヘコミットすることで、翻訳が反映されます。

コミットされた翻訳も、誤訳の発見や訳語の改善などの理由で修正が必要になることがあります。その 場合も、修正版のコミットまで一連の翻訳作業を経ることになります。最終的にコミットされた翻訳が、 GNOME のプロダクトとしてリリースされ、ユーザーの目に触れるようになります。

1. コミッターは、提出された PO ファイルをリポジトリへコミットします。

2. コミッターは、コミットしたことを翻訳チームにたいして通知します。

## 付録 A

# ドキュメントで使用されている画像の 翻訳について

ユーザーの理解を助けるため、多くのドキュメントでアプリケーションのスクリーンショットやアイコ ンなどの画像を使用しています。当然のことながら、我々が翻訳対象とするドキュメントで使われている スクリーンショットは、翻訳されていないユーザーインターフェースのものを使用しています。ここでは、 これらの画像を翻訳する方法について説明します。

#### 画像の翻訳手順

1. まず、画像の翻訳状況を確認します。ドキュメントで画像が使用されている場合、図のように「モ ジュールの翻訳」のページで PO ファイルの翻訳率の右側にウィンドウを 2 枚重ねたようなアイ コンが表示されています。(代替えテキストは、「ドキュメントの画像を表示」です。)

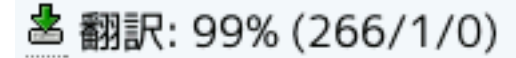

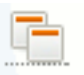

このアイコンは、ハイパーリンクになっておりクリックするとオリジナルと日本語の画像が対比されたページが表示されます。

#### Eye of GNOME Eog マニュアル (日本語)

画像の翻訳状況-0%(0/8/9)

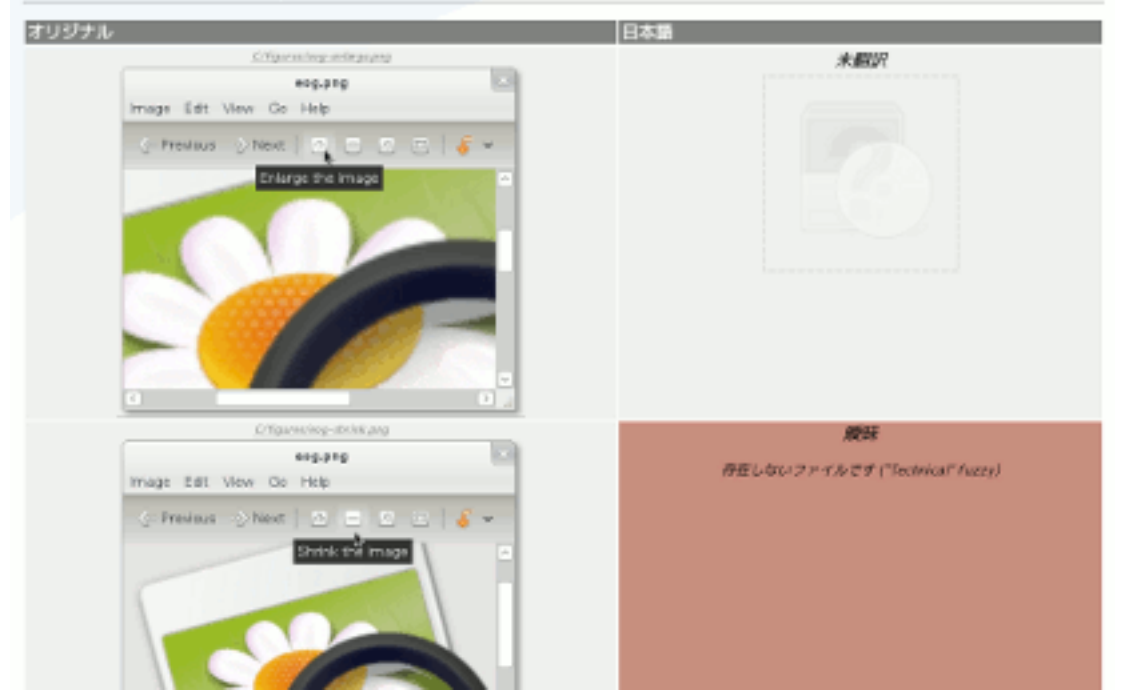

オリジナルの画像に対する翻訳された画像が存在しない場合、「未翻訳」や「曖昧」と表示されます。

- オリジナルの画像と同様の場面でスクリーンショットを取得します。適宜、画像処理ソフトで処理 し、オリジナルの文書と画像用ディレクトリの関係と同じになるように保存します。(すなわち、オ リジナル画像が C/figures/image.png という名前で保存されていれば、ja/figures/image.png として保存してください。)
- 3. md5sum コマンドを使用して、翻訳した画像の MD5 チェックサム値を取得します。

```
$ md5sum figures/figure.pdf
c932ecb576a04c544fadaf8885492b23 figures/figure.pdf
```

4. PO ファイルの該当画像に関する部分を修正します。msgid の「md5=」の後の部分を前項で取 得した MD5 チェックサム値に置き換えた文字列を msgstr に与えます。

「fuzzy」(曖昧)とマークされている場合は、解除してください。(つまり、

#, fuzzy

という行を削除します。)

5. PO ファイルの「新しい翻訳をアップロード」した際にコメント機能を使って画像をアップロード してください。画像が複数ある場合は、gzip や bzip2 で圧縮された Tar アーカイブ (\*.tar.gz、 \*.tar.bz2) にしてアップロードしても構いません。